# NAG Library, Mark 31

## NLW6I31DEL - Licence Managed

Microsoft Windows x64, 64-bit, Intel Classic C/C++ or Microsoft C/C++ or Intel Classic Fortran, 32-bit integers, VS2019

## ユーザーノート

# 目次

| 1はじめに                             | 2  |
|-----------------------------------|----|
| 2 追加情報                            | 2  |
| 3一般情報                             | 2  |
| 3.1 ライブラリへのアクセス                   | 3  |
| 3.2 Fortran インターフェースブロック          | 11 |
| 3.3 Example プログラム                 | 12 |
| 3.4 メンテナンスレベル                     | 13 |
| 3.5 C データ型                        | 14 |
| <b>3.6 Fortran</b> データ型と太字斜体語の解釈  | 14 |
| 3.7 C/C++から NAG Fortran ルーチンを呼び出す | 15 |
| 3.8 LAPACK、BLAS 等の C 宣言           | 15 |
| 4 ルーチン固有の情報                       | 15 |
| (a) F06、F07、F08、F16               | 15 |
| (b) S07 - S21                     | 16 |
| (c) X01                           | 18 |
| (d) X02                           | 18 |
| (e) X04                           | 18 |
| (f) X06                           | 19 |
| 5 ドキュメント                          | 19 |
| 6 サポート                            | 20 |
| 7 コンタクト情報                         | 20 |

## 1はじめに

このドキュメントは、タイトルに記載されている NAG ライブラリ実装のすべてのユーザーにとって必読の 資料です。NAG Mark 31 ライブラリマニュアル(以下、ライブラリマニュアルと呼びます)に記載されて いる情報を補完する実装固有の詳細情報を提供しています。ライブラリマニュアルで「お使いの実装のユー ザーノート」という記述がある場合は、このノートを参照してください。

さらに、NAG は任意のライブラリルーチンを呼び出す前に、ライブラリマニュアル(セクション5参照) から以下の参考資料を読むことをお勧めします:

- (a) NAG ライブラリの使用方法
- (b) 章の概要
- (c) ルーチンドキュメント

## 2 追加情報

以下の URL をご確認ください:

https://support.nag.com/doc/inun/nl31/w6idel/supplementary.html

この実装の適用性や使用方法に関する新しい情報の詳細が記載されています。

## 3一般情報

この NAG ライブラリの実装では、Intel® Math Kernel Library for Windows (MKL) というサードパーティの ベンダー性能ライブラリを使用して、Basic Linear Algebra Subprograms (BLAS) と Linear Algebra PACKage (LAPACK) ルーチン (セクション4 に記載されているルーチンを除く)を提供する静的ライブラリと共有 ライブラリが用意されています。また、これらのルーチンの NAG 参照版を使用した自己完結型の静的ライ ブラリと共有ライブラリも提供しています (自己完結型ライブラリと呼びます)。この実装は MKL のバー ジョン 2021.0.4 でテストされており、このバージョンは本製品の一部として提供されています。MKL の詳 細については、Intel のウェブサイト

(https://software.intel.com/content/www/us/en/develop/tools/oneapi/components/onemkl.html) をご覧 ください。

最高のパフォーマンスを得るには、提供されている MKL ベンダーライブラリに基づく NAG ライブラリの バリアント (nag\_mkl\_MT.lib、nag\_mkl\_MD.lib、または NLW6I31DE\_mkl.lib/NLW6I31DE\_mkl.dll) を使 用することをお勧めします。自己完結型の NAG ライブラリ (nag\_nag\_MT.lib、nag\_nag\_MD.lib、または NLW6I31DE\_nag.lib/NLW6I31DE\_nag.dll) よりも優先して使用してください。

使用する静的バリアントの NAG ライブラリは、Microsoft ランタイムライブラリとのリンク方法にも依存し ます。例えば、マルチスレッド静的ランタイムライブラリとリンクする場合は、nag\_mkl\_MT.lib または nag\_nag\_MT.lib を使用し、マルチスレッド動的リンクランタイムライブラリとリンクする場合は、 nag\_mkl\_MD.lib または nag\_nag\_MD.lib を使用します。あるいは、NAG ライブラリのダイナミックリンク ライブラリ (DLL) バリアントを呼び出したい場合は、インポートライブラリ NLW6I31DE\_mkl.lib または NLW6I31DE\_nag.lib とリンクし (実行時には対応する DLL、NLW6I31DE\_mkl.dll または NLW6I31DE\_nag.dll がパス上にあることを確認してください)。詳細については、セクション 3.1.1 を参照 してください。

NAG AD ライブラリも、以下のバリアントのアドオンライブラリとして含まれています: nag\_nag\_ad\_MT.lib、nag\_nag\_ad\_MD.lib、nag\_mkl\_ad\_MT.lib、nag\_mkl\_ad\_MD.lib。nag\_mkl\_ad バリア ントでは、多くのコアレベル3 BLAS ルーチンの導関数をより効率的に計算するために、記号行列微積分が 使用されます。

NAG ライブラリは、使用されたメモリがライブラリ自体によって、またはユーザーが NAG\_FREE()を呼び出 すことで回収できるように注意深く設計されています。しかし、ライブラリ自体がコンパイラのランタイム やその他のライブラリに依存しており、これらが時々メモリリークを起こす可能性があります。NAG ライ ブラリにリンクされたプログラムにメモリトレースツールを使用すると、これが報告される場合があります。 リークするメモリの量はアプリケーションによって異なりますが、過剰になることはなく、NAG ライブラ リへの呼び出しが増えても無制限に増加することはありません。

マルチスレッドアプリケーション内で NAG ライブラリを使用する場合は、以下のドキュメントを参照して ください:

- CL インターフェースのマルチスレッド処理
- FL インターフェースのマルチスレッド処理

(適切な方) 詳細情報については。

スレッド化されたアプリケーションで提供されている Intel MKL ライブラリを使用する際の詳細情報は、 https://software.intel.com/content/www/us/en/develop/documentation/onemkl-windows-developerguide/top/managing-performance-and-memory/improving-performance-with-threading.html で入手できます。

NAG AD ライブラリはスレッドセーフです。ただし、プリプロセッサマクロ DCO\_NO\_THREADLOCAL を定義 してコードをコンパイルすると、これが保持されなくなる場合があることに注意してください。

この実装で提供されているライブラリには、OpenMP やその他のスレッド化メカニズムは含まれていません。 ただし、MKL ベンダーライブラリは OpenMP でスレッド化されています。このスレッド化を制御する方法 の詳細については、セクション 3.1.0 を参照してください。

Intel は MKL に条件付きビット単位再現性(BWR)オプションを導入しました。ユーザーのコードが特定の 条件を満たしていれば(https://software.intel.com/content/www/us/en/develop/documentation/onemklwindows-developer-guide/top/obtaining-numerically-reproducible-results/reproducibility-conditions.html を 参照)、MKL\_CBWR 環境変数を設定することで BWR を強制できます。詳細については、MKL のドキュメン トを参照してください。ただし、多くの NAG ルーチンはこれらの条件を満たしていないことに注意してく ださい。つまり、MKL 上に構築された特定の NAG ライブラリに対して、MKL\_CBWR を設定することで異な る CPU アーキテクチャ間ですべての NAG ルーチンの BWR を保証することは不可能かもしれません。ビッ ト単位再現性に関する一般的な情報については、NAG ライブラリの使用方法のセクション 8.1 を参照して ください。

## 3.1 ライブラリへのアクセス

このセクションでは、ライブラリがデフォルトのフォルダにインストールされていることを前提としていま す:

### C:\Program Files\NAG\NL31\nlw6i31del

「Program Files」フォルダの実際の名前は、ロケールによって異なる場合があります。

上記のフォルダが存在しない場合は、システム管理者(またはインストールを行った人)に相談してください。以下のいくつかのサブセクションでは、このフォルダを *install\_dir* と呼びます。

また、ライブラリコマンドプロンプトのショートカットが、スタートメニューまたはすべてのアプリの NAG Library (NLW6I31DEL)セクションにある前提です:

#### NAG NLW6I31DEL Command Prompt

このショートカットが存在しない場合は、システム管理者(またはインストールを行った人)に相談してく ださい。(ライブラリのインストール手順の一部として作成された他のショートカットもこの場所にあると 想定されています。)

ライブラリの DLL 形式を使用している場合(セクション 3.1.1 参照)、実行時に NAG DLL

(NLW6I31DE\_mkl.dll または NLW6I31DE\_nag.dll) にアクセスできるようにする必要があります。したが って、*install\_dir*(適切な Intel ランタイムライブラリがパス上に既にない限り)。MKL ベース のバージョンのライブラリを使用する場合は、*install\_dir*、NAG バージョンのいくつかの BLAS / LAPACK ル ーチンがベンダーバージョンの問題を回避するために NAG ライブラリに含まれている可能性があるため、 *install\_dir*。(詳細はセクション 4 を参照してください。)

NAG DLL のアクセス可能性を確認するには、スタートメニューまたはすべてのアプリのショートカットから利用可能な NAG\_Library\_DLL\_info.exe プログラムを実行します:

## Check NAG NLW6I31DEL DLL Accessibility

このユーティリティの詳細については、インストールノートのセクション 4.2.2 を参照してください。

#### 3.1.0 使用するスレッド数の設定

この NAG ライブラリの実装と MKL は、OpenMP を使用してライブラリルーチンの一部でスレッド処理を実装しています。実行時に使用されるスレッド数は、環境変数 OMP\_NUM\_THREADS を適切な値に設定することで制御できます。

コマンドウィンドウで環境変数を設定できます:

#### set OMP\_NUM\_THREADS=N

ここでNは必要なスレッド数です。環境変数は、通常のWindows コントロールパネルを介して設定することもできます。環境変数 OMP NUM THREADS は、必要に応じてプログラムの各実行の間で再設定できます。

MKL ルーチンには複数レベルの OpenMP 並列性が存在する可能性があり、また、独自のアプリケーション の OpenMP 並列領域内からこれらのマルチスレッドルーチンを呼び出す場合もあります。デフォルトでは、 OpenMP のネストされた並列性は無効になっているため、最も外側の並列領域のみが実際にアクティブにな り、上記の例では N 個のスレッドを使用します。内部レベルはアクティブにならず、1 つのスレッドで実行 されます。OpenMP のネストされた並列性が有効になっているかどうかを確認し、有効/無効を選択するに は、OpenMP 環境変数 OMP\_NESTED を照会および設定します。OpenMP のネストされた並列性が有効になっ ている場合、上記の例では各並列領域で上位レベルの各スレッドに対して N 個のスレッドを作成するため、 OpenMP 並列性が 2 レベルある場合は合計 N\*N 個のスレッドとなります。ネストされた並列性をより詳細 に制御するために、環境変数 OMP\_NUM\_THREADS をカンマ区切りのリストとして設定し、各レベルで希望す るスレッド数を指定できます。例:

#### set OMP\_NUM\_THREADS=N,P

これにより、最初のレベルの並列性でN個のスレッドが作成され、内部レベルの並列性に遭遇したときに 各外部レベルスレッドに対してP個のスレッドが作成されます。 注意:環境変数 OMP\_NUM\_THREADS が設定されていない場合、デフォルト値はコンパイラやベンダーライブ ラリによって異なり、通常は1か、システムで利用可能な最大コア数に等しくなります。後者は、システ ムを他のユーザーと共有している場合や、独自のアプリケーション内で高レベルの並列性を実行している場 合に問題になる可能性があります。したがって、常に OMP\_NUM\_THREADS を希望する値に明示的に設定する ことをお勧めします。

一般的に、使用することをお勧めする最大スレッド数は、共有メモリシステム上の物理コア数です。ただし、 ほとんどの Intel プロセッサはハイパースレッディングと呼ばれる機能をサポートしており、これにより各 物理コアが同時に最大2つのスレッドをサポートし、オペレーティングシステムには2つの論理コアとし て認識されます。この機能を利用することが有益な場合もありますが、この選択は特定のアルゴリズムと問 題サイズに依存します。パフォーマンスが重要なアプリケーションについては、追加の論理コアを利用する 場合としない場合でベンチマークを行い、最適な選択を決定することをお勧めします。これは通常、 OMP\_NUM\_THREADS を介して使用するスレッド数を適切に選択するだけで達成できます。ハイパースレッデ ィングを完全に無効にするには、通常、システムの BIOS で起動時に希望の選択を設定する必要があります。

提供されている Intel MKL ライブラリには、MKL 内のスレッド処理をより詳細に制御するための追加の環 境変数が含まれています。これらについては、

https://www.intel.com/content/www/us/en/docs/onemkl/developer-guide-windows/2023-0/onemkl-specific-env-vars-for-openmp-thread-ctrl.html で説明されています。多くの NAG ルーチンは MKL 内のルー チンを呼び出すため、MKL 環境変数は NAG ライブラリの動作にも間接的に影響を与える可能性があります。 MKL 環境変数のデフォルト設定はほとんどの目的に適しているため、これらの変数を明示的に設定しない ことをお勧めします。さらなるアドバイスが必要な場合は、NAG にお問い合わせください。

#### 3.1.1 コマンドウィンドウから

コマンドウィンドウからこの実装にアクセスするには、いくつかの環境変数を設定する必要があります。

ショートカット:

## NAG NLW6I31DEL Command Prompt

を使用して、ライブラリと提供されている MKL の INCLUDE、LIB、PATH 環境変数が正しく設定されたコマンドプロンプトウィンドウを起動できます。nag\_example\_\*.bat バッチファイルに必要な環境変数 NAG\_NLW6I31DEL も設定されます。

ショートカットを使用しない場合は、この実装用のバッチファイル envvars.bat を実行して環境変数を設定できます。このファイルのデフォルトの場所は以下の通りです:

#### C:\Program Files\NAG\NL31\nlw6i31del\batch\envvars.bat

このファイルがデフォルトの場所にない場合は、nlw6i31del を含む envvars.bat ファイルを検索して見つけることができます。

その後、以下のいずれかのコマンドを使用してコマンドラインで NAG ライブラリをコンパイルおよびリン クできます:

cl /MD driver.c NLW6I31DE\_mkl.lib ifort /MD driver.f90 NLW6I31DE\_mkl.lib

cl /MD driver.c NLW6I31DE\_nag.lib ifort /MD driver.f90 NLW6I31DE\_nag.lib

- cl /MT driver.c nag\_mkl\_MT.lib mkl\_intel\_lp64.lib mkl\_intel\_thread.lib \
   mkl\_core.lib libiomp5md.lib user32.lib \
   /link /nodefaultlib:ifconsol.lib /nodefaultlib:ifmodintr.lib /nodefaultlib:libifcoremt.l
- ib \
- /nodefaultlib:libifport.lib /nodefaultlib:ifwin.lib
- ifort /MT driver.f90 nag\_mkl\_MT.lib mkl\_intel\_lp64.lib mkl\_intel\_thread.lib \
   mkl\_core.lib libiomp5md.lib user32.lib
- cl /MT driver.c nag\_nag\_MT.lib user32.lib \
- /link /nodefaultlib:ifconsol.lib /nodefaultlib:ifmodintr.lib /nodefaultlib:libifcoremt.l
  ib \
- /nodefaultlib:libifport.lib /nodefaultlib:ifwin.lib
- ifort /MT driver.f90 nag\_nag\_MT.lib user32.lib
- cl /MD driver.c nag\_mkl\_MD.lib mkl\_intel\_lp64.lib mkl\_intel\_thread.lib \
   mkl\_core.lib libiomp5md.lib user32.lib \
- /link /nodefaultlib:ifconsol.lib /nodefaultlib:ifmodintr.lib /nodefaultlib:libifcoremd.l
  ib \
  - /nodefaultlib:libifportmd.lib /nodefaultlib:ifwin.lib
- ifort /MD driver.f90 nag\_mkl\_MD.lib mkl\_intel\_lp64.lib mkl\_intel\_thread.lib \
   mkl\_core.lib libiomp5md.lib user32.lib
- cl /MD driver.c nag nag MD.lib user32.lib \
- /link /nodefaultlib:ifconsol.lib /nodefaultlib:ifmodintr.lib /nodefaultlib:libifcoremd.l
  ib \

/nodefaultlib:libifportmd.lib /nodefaultlib:ifwin.lib ifort /MD driver.f90 nag\_nag\_MD.lib user32.lib

ここで、driver.c または driver.f90 はあなたのアプリケーションプログラムです。(注意 – 上記では Microsoft C コンパイラ cl の使用を想定しています。Intel C コンパイラ icl または icx を使用することもで きます。両方のコンパイラのオプションは同じです。同様に、Intel ifx コンパイラを ifort の代わりに使 用することもできます。)

上記の指示は、NAG AD ライブラリなしで NAG ライブラリを使用する方法を示しています。NAG AD ライブ ラリを追加するには、指定された NAG ライブラリの後に適切なバリアントのライブラリを追加し、以下の ライブラリとリンカオプションセットのいずれか1 つだけを使用する必要があります: nag\_nag\_ad\_MT.lib nag\_nag\_MT.lib user32.lib/link /nodefaultlib:ifconsol.lib /nodefaultlib:ifmodintr.lib /nodefaultlib:libifcoremt.lib /nodefaultlib:libifport.lib /nodefaultlib:ifwin.lib-nag\_nag\_ad\_MD.lib nag\_nag\_MD.lib user32.lib/link /nodefaultlib:ifconsol.lib /nodefaultlib:ifmodintr.lib /nodefaultlib:libifcoremd.lib /nodefaultlib:libifportmd.lib /nodefaultlib:ifwin.lib

Fortran ユーザーのみ:上記のライブラリを Fortran から使用する場合、追加で libnag\_dcof\_MT.lib または libnag\_dcof\_MD.lib (適切な方)をリンクする必要があります。

コンパイラ/リンカーオプション:-/MD:コンパイラランタイムライブラリのマルチスレッド DLL バージ ョン用のインポートライブラリとリンクするコードをコンパイルすることを意味します。このオプションは、 c\_header の例をコンパイル/リンクする際に指定する必要があることに注意してください。-/MT:コンパイ ラランタイムライブラリの静的マルチスレッドバージョンとリンクするコードをコンパイルすることを意味 します。-/nodefaultlib::リンカーに不要な(ここでは不要な)ランタイムライブラリについて苦情を 言わせないようにします。これらのオプションは、プロジェクト全体で一貫して使用する必要があります。 NLW6I31DE\_mk1.1ib は、BLAS/LAPACK ルーチンに MKL を使用する DLL インポートライブラリです。 NLW6I31DE\_nag.1ib は、NAG BLAS/LAPACK を含む DLL インポートライブラリです。両方のライブラリは /MD オプションでコンパイルされています。このオプションは、正しいコンパイラランタイムライブラリに リンクすることを確実にするために、そのようなライブラリとリンクするアプリケーションをコンパイルす る際に使用する必要があります。

nag\_mk1\_MT.1ib は、BLAS/LAPACK を含まない静的ライブラリで、MKL 静的ライブラリとリンクする必要 があります。nag\_nag\_MT.1ib は、NAG BLAS/LAPACK を含む静的ライブラリです。両方のライブラリは/MT オプションでコンパイルされています。このオプションは、正しいコンパイラランタイムライブラリにリン クすることを確実にするために、そのようなライブラリとリンクするアプリケーションをコンパイルする際 に使用する必要があります。

nag\_mk1\_MD.1ib は、BLAS/LAPACK を含まない静的ライブラリで、MKL 静的ライブラリとリンクする必要 があります。nag\_nag\_MD.1ib は、NAG BLAS/LAPACK を含む静的ライブラリです。両方のライブラリは/MD オプションでコンパイルされています。このオプションは、正しいコンパイラランタイムライブラリにリン クすることを確実にするために、そのようなライブラリとリンクするアプリケーションをコンパイルする際 に使用する必要があります。

## 3.1.2 Microsoft Visual Studio から

以下の指示は、Microsoft Visual Studio 2019 に適用されます。異なるバージョンの Visual Studio を使用している場合、手順が若干異なる場合があります。

NAG ライブラリを使用するプログラムの構築に Microsoft Visual Studio を使用する予定がある場合、各ユー ザーは適切なオプションを設定する必要があります。

Visual Studio を起動し、通常の方法でプロジェクトを作成します。ここでは、プロジェクトが NAG ライブ ラリを使用する予定であると仮定します。

ライブラリは完全に最適化されたモードで実行されることを意図しているため、警告メッセージを避けるために、アクティブな構成を Release に設定することをお勧めします。Visual Studio を開いた後、ツールバーから、または「ビルド|構成マネージャー」メニューからこれを行うことができます。Debug モードで作業する場合、競合するランタイムライブラリについての警告メッセージを受け取る可能性があることに注意してください。

プラットフォームが x64 に設定されていることを確認してください(この NAG ライブラリの 64 ビット実 装との互換性を確保するため)。これは、プロパティページの構成マネージャー…ボタンを介して変更でき ます。

以下の手順は、プロジェクトに NAG ライブラリを追加する方法を示しています: 1. プロジェクトのプロパ ティページを開きます。これを行うにはいくつかの方法があります:-ソリューションエクスプローラーウ ィンドウが開いている場合、グループプロジェクト(最初の行)が選択されていないことを確認します。プ ロジェクトメニューから、プロパティ(またはプロジェクトプロパティ)項目を選択します。-あるいは、 ソリューションエクスプローラーで特定の単一プロジェクトを右クリックし、プロパティを選択します。-プロパティ情報は、ツールバーからもアクセスできます。ソリューションエクスプローラーでプロジェクト を選択し、ツールバーのプロパティウィンドウボタンを選択します。結果のウィンドウで、右端のプロパテ ィページアイコンを選択します。

2. さまざまなフォルダの場所を設定する必要があります。フォームから、構成プロパティをクリック/ 展開します。プロジェクトが Microsoft または Intel C または C++プロジェクトの場合:

- 左側のパネルで VC++ ディレクトリをクリック/展開します。そして
  - インクルードディレクトリを選択し、*install\_dir*。
  - ライブラリディレクトリを選択し、*install\_dir* install\_dir (および必要に応じて install\_dir\*)を追加します。(あるいは、これらは以下の Fortran プロジェクトの指示のように、追加のライブラリディレクトリ設定を介して指定することもできます。)プロジェクトが Intel Fortran プロジェクトの場合:
- 左側のパネルで Fortran をクリック/展開し、次に全般を選択します。そして
  - 追加のインクルードディレクトリを選択し、*install\_dir\_*interface\_blocks フォルダの フルネームを追加します。
- 左側のパネルでリンカをクリック/展開し、次に全般を選択します。そして
  - 追加のライブラリディレクトリを選択し、*install\_dir*install\_dir (および必要に応じて install\_dir\*)を追加します。デフォルトのフォルダは以下の通りです: ```C/C++プ ロジェクトのインクルードディレクトリ C:Files6i31del

Fortran プロジェクトの追加のインクルード ディレクトリ C:Files6i31del\_interface\_blocks

C/C++または Fortran プロジェクトの[追加の]ライブラリ ディレクトリ C:Files6i31del C:Files6i31del C:Files6i31del <sup>\*\*\*</sup>変更を受け入れるには適用ボタンをクリックするか、OK ボタンをクリックして変更を受け入れてフォームを閉じます。

- 3. NAG ライブラリと Intel ランタイムライブラリ(および場合によっては MKL ライブラリ)をリンカ オプションで指定する必要があります。プロパティページフォームから、左側のパネルで(構成プ ロパティの下の)リンカをクリック/展開し、入力を選択して、追加の依存ファイルリストに適切な ライブラリファイルを追加します。以下の表を参照してください。変更を受け入れるには適用ボタ ンをクリックするか、OK ボタンをクリックして変更を受け入れてフォームを閉じます。
- さらに、適切なランタイムライブラリオプションを設定する必要があります。これは、リンクする NAG ライブラリのバージョンと一致する必要があります。プロジェクトが Microsoft または Intel Cまたは C++プロジェクトの場合:
  - まず、プロジェクトメニューの既存項目の追加…を使用して、ソースファイル(例えば NAG の Example プログラム)をプロジェクトに追加します。(プロジェクトに C または C++ファイルがない場合、C++オプションが表示されない場合があります。)
  - プロパティページを再度開き(上記の詳細を参照)、構成プロパティ(必要な場合)をクリック/展開し、次にC/C++をクリックし、左側のパネルでコード生成をクリックします。次に、右側のパネルからランタイムライブラリを選択し、これを適切なバージョンに変更します。例えば、プロジェクトが nag\_nag\_MT.lib または nag\_mk1\_MT.libの2 つのライブラリのいずれかを使用する場合はマルチスレッド(/MT)を選択します。プロジェクトが他のNAG ライブラリを使用する場合は、マルチスレッド DLL (/MD)を選択する必要があります。
  - 正しいランタイムライブラリを選択した後、変更を受け入れるには適用ボタンをクリックするか、OKボタンをクリックして変更を受け入れてフォームを閉じます。プロジェクトが Intel Fortran プロジェクトの場合:
  - プロパティフォームから、左側のパネルで Fortran をクリック/展開し、次にライブラリを 選択します。右側のパネルにランタイム ライブラリのエントリが表示されます。プロジェ クトが nag\_nag\_MT.lib または nag\_mkl\_MT.lib の2 つのライブラリのいずれかを使用する 場合はマルチスレッドを選択する必要があります。プロジェクトが他の NAG ライブラリを 使用する場合は、マルチスレッド DLL を選択する必要があります。

正しいランタイムライブラリを選択した後、変更を受け入れるには適用ボタンをクリックするか、OKボタンをクリックして変更を受け入れてフォームを閉じます。

| NAG ライブラリ         | MKL およびその他のライブラリ                                                                     | ランタイムライブラリ        |
|-------------------|--------------------------------------------------------------------------------------|-------------------|
| NLW6I31DE_mkl.lib | user32.lib (AD ライブラリとリン<br>クする場合のみ必要)                                                | マルチスレッド DLL (/MD) |
| NLW6I31DE_nag.lib | user32.lib (AD ライブラリとリン<br>クする場合のみ必要)                                                | マルチスレッド DLL (/MD) |
| nag_mkl_MT.lib    | mkl_intel_lp64.lib<br>mkl_intel_thread.lib mkl_core.lib<br>libiomp5md.lib user32.lib | マルチスレッド (/MT)     |
| nag_nag_MT.lib    | user32.lib                                                                           | マルチスレッド (/MT)     |
| nag_mkl_MD.lib    | mkl_intel_lp64.lib<br>mkl_intel_thread.lib mkl_core.lib<br>libiomp5md.lib user32.lib | マルチスレッド DLL (/MD) |
| nag_nag_MD.lib    | user32.lib                                                                           | マルチスレッド DLL (/MD) |

5. Microsoft C または C++プロジェクトの場合、NAG ライブラリの静的バージョン (つまり DLL ではなく nag\_mk1\_MT.lib または nag\_mk1\_MD.lib) にリンクする場合、いくつかのランタイムライブラリを無視するようにリンカに指示するためにプロジェクト設定を変更する必要があります。再び構成プロパティで、左側のパネルでリンカセクションをクリック/展開し、入力をクリックします。右側のパネルで、特定の既定のライブラリの無視を選択し、編集を選択して、セクション 3.1.1 のコマンドで/nodefaultlib:として示されているライブラリのリストを追加します。/MD または/MT ビルドに適したセットを選択してください (セットは似ていますが同一ではありません)。ライブラリ名はセミコロンで区切ります。変更を受け入れてフォームを閉じるには、OK ボタンをクリックします。

これで、ビルドメニューから適切な選択肢を選んでプロジェクトをコンパイルおよびリンクできるはずです。

Microsoft 開発環境内からプログラムを実行するには、デバッグメニューからプログラムを実行できます (例えば、デバッグなしで開始(Ctrl+F5)を選択することで)。セクション 3.1.1 で説明したように、PATH 環境変数を適切に設定する必要があることに注意してください。

データファイルを標準入力に接続する必要がある場合や、プログラムの出力を標準出力にリダイレクトする 必要がある場合、これはプロパティフォームのデバッグセクションを選択し、コマンド引数フィールドに適 切なコマンドを挿入することで実現できます。例:

#### < input\_file > output\_file

入力ファイルと出力ファイルがアプリケーションの作業ディレクトリにない場合、完全または相対パスを指 定する必要がある場合があります。.opt ファイルを使用する NAG の例題については、このファイルを作業 ディレクトリに配置する必要があります。このディレクトリは、プロパティフォームのデバッグページにあ る作業ディレクトリフィールドを介して設定できます。

#### 3.1.3 Fortran モジュールファイルに関する注意

この NAG ライブラリ実装で提供されている nag\_interface\_blocks フォルダ内の Fortran .mod モジュール ファイルは、Intel ifort コンパイラでコンパイルされています。このようなモジュールファイルはコンパ イラに依存し、他の Fortran コンパイラでは使用できません。NAG の Example プログラムを使用する場合 や、独自のプログラムでインターフェースブロックを使用する場合で、別のコンパイラを使用する場合は、 まず独自のモジュールファイルを作成する必要があります。詳細についてはセクション 3.2 を参照してくだ さい。

## 3.1.4 NAG Fortran Builder から

考慮すべき 3 つのケースがあります: 1. Fortran Builder には、NAG ライブラリの一部のバージョンに関す る組み込みの知識があります。お使いの Fortran Builder のバージョンによっては、このライブラリ NLW6I31DEL について知っている場合があります。その場合、ライブラリがインストールされていること を自動的に検出し、Fortran Builder IDE で新しい「NAG ライブラリプロジェクト」を作成する際にそれを使 用するはずです。これは NLW6I31DEL を Fortran Builder から使用する最も簡単な方法です。なぜなら、 NAG ライブラリやインターフェースブロックの場所を IDE に伝える必要がないからです。NAG ライブラリ プロジェクトを作成する方法については、Fortran Builder のドキュメントを参照してください。 2. Fortran Builder のバージョンがこのライブラリ NLW6I31DEL のリリースよりも前にリリースされた場合、この組み 込みの知識がない可能性があります。しかし、以下のような手順に従って、IDE 内から新しいライブラリを 使用することは可能なはずです:-新しいコンソールプロジェクトを作成します-プロジェクトメニューか らプロジェクト設定に移動します-基本設定タブで、ビットモードが64ビットに設定されていることを確 認します - ディレクトリタブをクリックし、次にインクルードタブをクリックします - インクルードディレ クトリ *install\_dir\_*interface\_blocks\_nagfor を追加します(ディレクトリ名にスペースが含まれていても、引 用符で囲む必要はないことに注意してください) - 次にリンクタブをクリックします - リンクライブラリを 追加します。例えば install dir6I31DE nag.dll (DLL 自体にリンクすることが重要で、関連するインポートラ イブラリにはリンクしないことに注意してください。また、静的ライブラリにリンクすることはできず、 DLLのみ可能です)-OKをクリックして変更を受け入れます-通常の方法でプロジェクトをビルドし、プ ログラムを実行します デバッグモード (デフォルト) でプロジェクトをビルドする場合、プロジェクト設 定の Fortran コンパイラ / ランタイムチェックタブでアクセス可能な*未定義変数*オプションを使用すること はできないことに注意してください。これは、NAG ライブラリがこのオプションでコンパイルされていな いためです。これを使用しようとすると、Fortran Builder で NAG インターフェースブロックを使用する際 に「互換性のないオプション設定」を示すコンパイル時エラーが発生します。 3. 最後に、NAG Fortran Builder に付属の Fortran コンパイラ nagfor のコマンドラインバージョンを使用して、NAG ライブラリの DLL バージョンにリンクすることも可能です。Fortran Builder で使用するためのインターフェースブロッ クは、フォルダ *install\_dir\_*interface\_blocks\_nagfor で提供されています。NAG コンパイラの異なるバージョ ンをお持ちの場合は、まずセクション 3.2 で説明されているようにモジュールファイルを再コンパイルする 必要がある場合があります。DLL 自体にリンクする必要があり、関連するインポートライブラリにはリン クしないことが重要です。Windows のコマンドプロンプトから、まずセクション 3.1.1 で説明されているよ うに PATH 環境変数が正しく設定されていることを確認してください。その後、以下のいずれかのコマンド を使用してコマンドラインで NAG ライブラリをコンパイルおよびリンクできます: bash nagfor ieee=full -I"\*install dir\*\nag interface blocks nagfor" driver.f90

\ "\*install\_dir\*\bin\NLW6I31DE\_mkl.dll" -o driver.exe nagfor -ieee=full -I"\*install\_dir\*\nag\_interface\_blocks\_nagfor" driver.f90

\ "\*install\_dir\*\bin\NLW6I31DE\_nag.dll" -o driver.exe MKL サポート版のライブラリに リンクするか、完全 NAG 版にリンクするかによって選択します。NLW6I31DE\_mkl または NLW6I31DE\_nag ラ イブラリファイルのフルパス名を指定する必要があり、スペースが含まれている場合は引用符で囲む必要が あります。

#### 3.1.5 その他の環境から

上記で言及されていない環境から NAG ライブラリを呼び出す方法に関する情報は、補足情報ページで入手 できる場合があります: https://support.nag.com/doc/inun/nl31/w6idel/supplementary.html

## 3.2 Fortran インターフェースブロック

NAG ライブラリインターフェースブロックは、ユーザーが呼び出し可能な各 NAG ライブラリ Fortran ルー チンのタイプと引数を定義します。これらは、Fortran プログラムから NAG ライブラリを呼び出すために 必須ではありませんが、その使用を強く推奨します。また、提供されている例題を使用する場合は不可欠で す。

その目的は、Fortran コンパイラが NAG ライブラリルーチンが正しく呼び出されているかどうかをチェッ クできるようにすることです。インターフェースブロックを使用することで、コンパイラは以下のことをチ ェックできます:-(a) サブルーチンがサブルーチンとして呼び出されていること-(b) 関数が正しい型で宣 言されていること-(c) 正しい数の引数が渡されていること-(d) すべての引数が型と構造において一致して いること

NAG ライブラリインターフェースブロックファイルは、ライブラリの章ごとに整理されています。これら は以下の名前の1つのモジュールにまとめられています:

#### nag\_library

モジュールは、Intel Fortran コンパイラ ifort で使用するためにコンパイル済みの形式(.mod ファイル) で提供されています。

ライブラリコマンドプロンプトショートカットを使用するか、この実装用のバッチファイル envvars.bat を実行して環境変数を設定し(セクション 3.1.1 参照)、Intel ifort コンパイラを使用する場合、環境変数 INCLUDE が設定されるため、セクション 3.1.1 で説明されているコマンドのいずれかを使用してこれらのモ ジュールにアクセスできます。

.mod モジュールファイルは、インストールノートのセクション 2.2 に示されている Fortran コンパイラで コンパイルされました。このようなモジュールファイルはコンパイラに依存するため、これらのモジュール と互換性のないコンパイラを使用して NAG の Example プログラムを使用したり、独自のプログラムでイン ターフェースブロックを使用したりする場合は、まず独自のモジュールファイルを作成する必要があります。 ここでその方法を説明します。

任意の場所に nag\_interface\_blocks\_original という名前のフォルダを作成し(正確なフォルダ名は重要 ではありません)、nag\_interface\_blocks の内容を nag\_interface\_blocks\_original にコピーして、元 のインターフェースブロックのセットを保存します。

次に、nag\_interface\_blocks フォルダ内で、お使いのコンパイラを使用してすべての.f90 ファイルをオ ブジェクトにコンパイルし直します。インターフェースブロックにはいくつかの相互依存関係があるため、 コンパイルの順序が重要ですが、以下のコンパイル順序で問題ないはずです。ここで FCOMP はあなたの Fortran コンパイラの名前です:

FCOMP -c nag\_precisions.f90
FCOMP -c nag\_a\_ib.f90
FCOMP -c nag\_blast\_ib.f90
FCOMP -c nag\_blas\_consts.f90
FCOMP -c nag\_c\_ib.f90
FCOMP -c nag\_d\_ib.f90
FCOMP -c nag\_e\_ib.f90
FCOMP -c nag\_f\_ib.f90
FCOMP -c nag\_f\_ib.f90
FCOMP -c nag\_h\_ib.f90

FCOMP -c nag\_lapack\_ib.f90
FCOMP -c nag\_m\_ib.f90
FCOMP -c nag\_s\_ib.f90
FCOMP -c nag\_x\_ib.f90
FCOMP -c nag\_long\_names.f90
FCOMP -c nag\_library.f90

コンパイルによって生成されたオブジェクトファイルは破棄してかまいません-モジュールファイルのみが 必要です。

これで、新しくコンパイルされたモジュールファイルを通常の方法で使用できるはずです。

現在、ユーザーが AD ルーチンのインターフェースブロックを再コンパイルすることはできません。これが 必要な場合は、NAG サポートにお問い合わせください(連絡先の詳細はセクション7を参照)。

### 3.3 Example プログラム

配布されている Example 結果は、インストールノートのセクション 2.2 で説明されているソフトウェアを 使用して Mark 31 で生成されました。これらの Example 結果は、Example プログラムが若干異なる環境 (例えば、異なる C または Fortran コンパイラ、異なるコンパイラランタイムライブラリ、または異なる BLAS または LAPACK ルーチンのセット)で実行された場合、厳密に再現できない場合があります。このよ うな違いに最も敏感な結果は以下の通りです:固有ベクトル(多くの場合-1、時には複素数のスカラー倍で 異なる場合があります)、反復回数と関数評価回数、および残差やマシン精度と同じオーダーの他の「小さ な」量です。

配布されている Example 結果は、静的ライブラリ nag\_mk1\_MD.lib (つまり MKL BLAS と LAPACK ルーチン を使用) で得られたものです。NAG BLAS または LAPACK を使用して例題を実行すると、若干異なる結果が 得られる場合があります。 配布されている NAG AD の例題結果は、静的ライブラリ nag\_mk1\_MD.lib およ び nag\_nag\_ad\_MD.lib を用いて得られたものです。

例題資料は、必要に応じてライブラリマニュアルで公開されているものから適応されており、これにより、 プログラムはこの実装でそれ以上の変更なしで実行するのに適しています。配布されている Example プロ グラムは、可能な限りライブラリマニュアルのバージョンよりも優先して使用する必要があります。

Example プログラムには、*install\_dir*nag\_example\_DLL.bat、nag\_example\_static\_MT.bat、nag\_example\_static\_MD.bat バッチファイルを使用すると最も簡単にアクセスできます。

これらのバッチファイルは、C/C++または Fortran コンパイラと NAG ライブラリの環境変数が設定されて いることを必要とします。特に、環境変数 NAG\_NLW6I31DEL を NAG ライブラリの場所に設定する必要があ ります。これを行う方法の詳細については、セクション 3.1.1 を参照してください。

上記の各 nag\_example\_\*.bat バッチファイルは、Example プログラム(およびそのデータとオプションフ ァイル、もしあれば)のコピーを提供し、プログラムをコンパイルし、適切なライブラリとリンクします (プログラムの独自バージョンを再コンパイルできるようにコンパイルコマンドを表示します)。最後に、 実行可能プログラムが実行され(必要に応じてデータ、オプション、結果ファイルを指定する適切な引数を 使用)、結果がファイルとコマンドウィンドウに送られます。C と Fortran の両方の Example プログラム が提供されています。

対象となる Example プログラムは、コマンドの引数で指定します。例:

nag\_example\_DLL e04ucc
nag\_example\_DLL e04ucf

これにより、Example プログラムとそのデータおよびオプションファイル(C の場合は e04ucce.c、 e04ucce.d、e04ucce.opt、Fortran の場合は e04ucfe.f90 と e04ucfe.d)が現在のフォルダにコピーされ、 プログラムがコンパイルおよびリンクされ、実行されて、Example プログラムの結果が e04ucce.r(C の場 合)または e04ucfe.r(Fortran の場合)ファイルに出力されます。

nag\_example\_DLL.bat は、NAG BLAS/LAPACK を使用して NAG ライブラリの DLL バージョンにリンクしま す。 MKL バージョンの DLL にリンクするには、-mkl オプションを使用します。例:

nag\_example\_DLL -mkl e04ucc nag\_example\_DLL -mkl e04ucf

nag\_example\_static\_MD.bat バッチファイルは同じ方法で使用され、/MD でコンパイルされた静的 NAG ラ イブラリにリンクします。

nag\_example\_static\_MD e04ucc nag\_example\_static\_MD e04ucf

ここでも、-mk1 オプションを使用して MKL BLAS/LAPACK にリンクすることができます:

nag\_example\_static\_MD -mkl e04ucc nag\_example\_static\_MD -mkl e04ucf

nag\_example\_static\_MT.bat バッチファイルは、/MT でコンパイルされた静的ライブラリにリンクします。 例:

nag\_example\_static\_MT e04ucc nag\_example\_static\_MT e04ucf nag\_example\_static\_MT -mkl e04ucc nag\_example\_static\_MT -mkl e04ucf

上記のいずれかの bat ファイルに-ad スイッチを追加すると、代わりに NAG AD ライブラリの Example プロ グラムが実行されます。例:

### nag\_example\_static\_MT -ad s01ba\_a1w\_hcpp

AD の例題のいくつかは、このライブラリには同梱されていないファイル dco.hpp に依存していることに注意してください。これらの例題の使用に興味がある場合は、NAG にお問い合わせください(連絡先の詳細はセクション7を参照)。

システムに dco.hpp ファイルや他の dco/c++ファイルが既にある場合は、それらの場所を INCLUDE 環境変数に追加する必要があります。あるいは、ファイルを *install\_dir*。

Microsoft C/C++コンパイラの代わりに Intel Classic C/C++コンパイラ(icl)を使用するには、バッチファイ ルコマンドに-icl オプションを追加します。あるいは、Intel icx または ifx コンパイラを指定するには、 それぞれ-icx または-ifx オプションをバッチファイルコマンドに追加します。

### 3.4 メンテナンスレベル

ライブラリのメンテナンスレベルは、a00aaf または a00aac を呼び出す例題をコンパイルおよび実行するか、 nag\_example\_\*.bat バッチファイルの1 つを引数 a00aaf または a00aac で呼び出すことで確認できます。 セクション 3.3 を参照してください。この例題は、タイトルと製品コード、使用されているコンパイラと精 度、マークとメンテナンスレベルを含む実装の詳細を出力します。 あるいは、a00aac と a00aaf を呼び出す診断プログラム NAG\_Library\_DLL\_info.exe を実行します(インストールノートのセクション 4.2.2 を参照)。

## 3.5 C データ型

この実装では、NAGC タイプ Integer と Pointer は以下のように定義されています:

NAG タイプ C タイプ サイズ (バイト)

| Integer | int    | 4 |
|---------|--------|---|
| Pointer | void * | 8 |

sizeof(Integer)と sizeof(Pointer)の値は、a00aacExample プログラムでも提供されています。他の NAG データ型に関する情報は、ライブラリマニュアル(セクション5参照)の NAG CL インターフェース 概要のセクション 3.1.1 で入手できます。

## 3.6 Fortran データ型と太字斜体語の解釈

この NAG ライブラリの実装には、32 ビット整数用のライブラリのみが含まれています。ライブラリは *install\_dir*。

NAG ライブラリとドキュメントは、浮動小数点変数にパラメータ化された型を使用しています。したがって、すべての NAG ライブラリルーチンのドキュメントには、以下の型が表示されます:

### REAL(KIND=nag\_wp)

ここで、nag\_wp は Fortran KIND パラメータです。nag\_wp の値は実装によって異なり、その値は nag\_library モジュールの使用によって取得できます。我々は nag\_wp 型を NAG ライブラリの「作業精度」 型と呼びます。なぜなら、ライブラリで使用される多くの浮動小数点引数と内部変数がこの型だからです。

さらに、少数のルーチンは以下の型を使用します:

#### REAL(KIND=nag\_rp)

ここで、nag\_rpは「精度低下」型を表します。現在ライブラリでは使用されていない別の型は:

#### REAL(KIND=nag\_hp)

で、「高精度」型または「追加精度」型を表します。

これらの型の正しい使用については、ライブラリと一緒に配布されているほとんどの Example プログラム を参照してください。

この実装では、これらの型は以下の意味を持ちます:

| REAL (kind=nag_rp)    | は REAL (つまり単精度)を意味します           |
|-----------------------|---------------------------------|
| REAL (kind=nag_wp)    | は DOUBLE PRECISION を意味します       |
| COMPLEX (kind=nag_rp) | は COMPLEX (つまり単精度複素数)を意味します     |
| COMPLEX (kind=nag_wp) | は 倍精度複素数(例えば COMPLEX*16) を意味します |

さらに、マニュアルの FL インターフェースセクションでは、いくつかの用語を区別するために太字斜体を 使用する規則を採用しています。詳細については、NAG FL インターフェース概要のセクション 2.5 を参照 してください。

#### 3.7 C/C++から NAG Fortran ルーチンを呼び出す

注意深く行えば、NAG ライブラリの Fortran ルーチンを C、C++、または互換性のある環境から使用することができます。Fortran ルーチンをこの方法で使用することは、C 言語ルーチンの同等物が利用できないレガシーFortran ルーチンにアクセスする場合や、他の言語からの使用がより便利な可能性のある、基本的な C データ型のみを使用したより低レベルの C インターフェースを持つ場合に好ましい場合があります。

ユーザーが Fortran と C の型のマッピングを行うのを支援するため、C 視点からの Fortran インターフェー スの説明(C ヘッダインターフェース)が各 Fortran ルーチンドキュメントに含まれています。C/C++ヘッ ダファイル(*install\_dir* 

.h) も提供されています。NAG Fortran ルーチンをこの方法で使用したいユーザーは、アプリケーションで このヘッダファイルを#include することをお勧めします。

NAG ライブラリの Fortran ルーチンを C および C++から呼び出す方法についてのアドバイスを提供するド キュメント alt\_c\_interfaces.html も利用可能です。(NAG ライブラリの以前のマークでは、このドキュ メントは techdoc.html と呼ばれていました。)

## 3.8 LAPACK、BLAS 等の C 宣言

NAG C/C++ヘッダファイルには、NAG ライブラリに含まれる LAPACK、BLAS、BLAS 技術フォーラム (BLAST) ルーチンの宣言が含まれています。ユーザーは、提供されている Intel MKL など、他のライブラ リに関連する C include ファイルからこれらの定義を取得することを好む場合があります。このような状況 で、異なる C ヘッダ宣言間の衝突を避けるために、これらのルーチンの NAG 宣言は、セクション 3.1 で説 明されている C または C++コンパイル文に以下のコンパイルフラグを追加することで無効にすることがで きます:

-DNAG\_OMIT\_LAPACK\_DECLARATION -DNAG\_OMIT\_BLAS\_DECLARATION -DNAG\_OMIT\_BLAST\_DECLARATION

代替 NAG F01、F06、F07、F08 ルーチン名の宣言は残ります。

## 4ルーチン固有の情報

この実装の1つ以上のルーチンに適用される追加情報は、以下に章ごとにリストされています。

#### (a) F06、F07、F08、F16

F06、F07、F08、F16の章では、BLAS および LAPACK 派生ルーチンの代替ルーチン名が利用可能です。代替ルーチン名の詳細については、関連する章の概要を参照してください。最適なパフォーマンスを得るためには、アプリケーションは NAG スタイルの名前ではなく、BLAS/LAPACK 名でルーチンを参照する必要があることに注意してください。

多くの LAPACK ルーチンには、呼び出し側がルーチンに提供するワークスペースの量を決定するためにル ーチンを照会できる「ワークスペース照会」メカニズムがあります。MKL ライブラリの LAPACK ルーチン は、同等の NAG 参照バージョンのこれらのルーチンとは異なる量のワークスペースを必要とする場合があ ることに注意してください。ワークスペース照会メカニズムを使用する際は注意が必要です。

この実装では、自己完結型でない NAG ライブラリの BLAS および LAPACK ルーチンへの呼び出しは、以下のルーチンを除いて MKL への呼び出しによって実装されています:

blas\_damax\_val blas\_damin\_val blas\_daxpby blas\_ddot blas\_dmax\_val blas\_dmin\_val blas\_dsum blas\_dwaxpby blas\_zamax\_val blas\_zamin\_val

blas zaxpby blas zsum blas zwaxpby dbdsvdx dgesvdx dgesvj dsbgvd zgejsv zgesvdx zgesvj zhbgvd (b) S07 - S21 これらの章の関数の動作は、実装固有の値に依存する場合があります。 一般的な詳細はライブラリマニュアルに記載されていますが、この実装で使用される具体的な値は以下の通 りです: s07aa[f] (nag[f]\_specfun\_tan)  $F_1 = 1.0e+13$ F 2 = 1.0e - 14s10aa[fc] (nag[f] specfun tanh) E 1 = 1.8715e+1s10ab[fc] (nag[f]\_specfun\_sinh)  $E_1 = 7.080e+2$ s10ac[fc] (nag[f]\_specfun\_cosh) E 1 = 7.080e+2s13aa[fc] (nag[f]\_specfun\_integral\_exp) x hi = 7.083e+2 s13ac[fc] (nag[f]\_specfun\_integral\_cos) x\_hi = 1.0e+16 s13ad[fc] (nag[f]\_specfun\_integral\_sin) x hi = 1.0e+17 s14aa[fc] (nag[f]\_specfun\_gamma) ifail = 1 (NE REAL ARG GT) if x > 1.70e+2ifail = 2 (NE\_REAL\_ARG\_LT) if x < -1.70e+2</pre> ifail = 3 (NE\_REAL\_ARG\_TOO\_SMALL) if abs(x) < 2.23e-308 s14ab[fc] (nag[f] specfun gamma log real) ifail = 2 (NE\_REAL\_ARG\_GT) if x > x\_big = 2.55e+305 s15ad[fc] (nag[f]\_specfun\_erfc\_real) x hi = 2.65e+1 s15ae[fc] (nag[f]\_specfun\_erf\_real) x hi = 2.65e+1 s15ag[fc] (nag[f]\_specfun\_erfcx\_real) ifail = 1 (NW\_HI) if x >= 2.53e+307 ifail = 2 (NW REAL) if 4.74e+7 <= x < 2.53e+307 ifail = 3 (NW NEG) if x < -2.66e+1s17ac[fc] (nag[f] specfun bessel y0 real) ifail = 1 (NE\_REAL\_ARG\_GT) if x > 1.0e+16 s17ad[fc] (nag[f] specfun bessel y1 real) ifail = 1 (NE\_REAL\_ARG\_GT) if x > 1.0e+16 ifail = 3 (NE REAL ARG TOO SMALL) if 0 < x <= 2.23e-308 s17ae[fc] (nag[f] specfun bessel j0 real) ifail = 1 (NE\_REAL\_ARG\_GT) if abs(x) > 1.0e+16 s17af[fc] (nag[f]\_specfun\_bessel\_j1\_real) ifail = 1 (NE\_REAL\_ARG\_GT) if abs(x) > 1.0e+16 s17ag[fc] (nag[f]\_specfun\_airy\_ai\_real) ifail = 1 (NE REAL\_ARG\_GT) if x > 1.038e+2

```
ifail = 2 (NE REAL ARG LT) if x < -5.7e+10
s17ah[fc] (nag[f]_specfun_airy_bi_real)
    ifail = 1 (NE_REAL_ARG_GT) if x > 1.041e+2
    ifail = 2 (NE REAL ARG LT) if x < -5.7e+10
s17aj[fc] (nag[f]_specfun_airy_ai_deriv)
    ifail = 1 (NE REAL ARG GT) if x > 1.041e+2
    ifail = 2 (NE_REAL_ARG_LT) if x < -1.9e+9</pre>
s17ak[fc] (nag[f]_specfun_airy_bi_deriv)
    ifail = 1 (NE REAL ARG GT) if x > 1.041e+2
    ifail = 2 (NE REAL ARG LT) if x < -1.9e+9
s17dc[fc] (nag[f]_specfun_bessel_y_complex)
    ifail = 2 (NE_OVERFLOW_LIKELY) if abs(z) < 3.92223e-305</pre>
    ifail = 4 (NW SOME PRECISION LOSS) if abs(z) or fnu+n-1 > 3.27679e+4
    ifail = 5 (NE_TOTAL_PRECISION_LOSS) if abs(z) or fnu+n-1 > 1.07374e+9
s17de[fc] (nag[f]_specfun_bessel_j_complex)
    ifail = 2 (NE OVERFLOW LIKELY) if AIMAG(z) > 7.00921e+2
    ifail = 3 (NW SOME PRECISION LOSS) if abs(z) or fnu+n-1 > 3.27679e+4
    ifail = 4 (NE TOTAL PRECISION LOSS) if abs(z) or fnu+n-1 > 1.07374e+9
s17dg[fc] (nag[f] specfun airy ai complex)
    ifail = 3 (NW_SOME_PRECISION_LOSS) if abs(z) > 1.02399e+3
    ifail = 4 (NE_TOTAL_PRECISION_LOSS) if abs(z) > 1.04857e+6
s17dh[fc] (nag[f]_specfun_airy_bi_complex)
    ifail = 3 (NW_SOME_PRECISION_LOSS) if abs(z) > 1.02399e+3
    ifail = 4 (NE TOTAL PRECISION LOSS) if abs(z) > 1.04857e+6
s17dl[fc] (nag[f]_specfun_hankel_complex)
    ifail = 2 (NE OVERFLOW LIKELY) if abs(z) < 3.92223e-305
    ifail = 4 (NW SOME PRECISION LOSS) if abs(z) or fnu+n-1 > 3.27679e+4
    ifail = 5 (NE_TOTAL_PRECISION_LOSS) if abs(z) or fnu+n-1 > 1.07374e+9
s18ad[fc] (nag[f]_specfun_bessel_k1_real)
    ifail = 2 (NE REAL ARG TOO SMALL) if 0 < x <= 2.23e-308
s18ae[fc] (nag[f]_specfun_bessel_i0_real)
    ifail = 1 (NE REAL ARG GT) if abs(x) > 7.116e+2
s18af[fc] (nag[f]_specfun_bessel_i1_real)
    ifail = 1 (NE_REAL_ARG_GT) if abs(x) > 7.116e+2
s18dc[fc] (nag[f] specfun bessel k complex)
    ifail = 2 (NE_OVERFLOW_LIKELY) if abs(z) < 3.92223e-305</pre>
    ifail = 4 (NW_SOME_PRECISION_LOSS) if abs(z) or fnu+n-1 > 3.27679e+4
    ifail = 5 (NE TOTAL PRECISION LOSS) if abs(z) or fnu+n-1 > 1.07374e+9
s18de[fc] (nag[f] specfun bessel i complex)
    ifail = 2 (NE OVERFLOW LIKELY) if REAL(z) > 7.00921e+2
    ifail = 3 (NW_SOME_PRECISION_LOSS) if abs(z) or fnu+n-1 > 3.27679e+4
    ifail = 4 (NE_TOTAL_PRECISION_LOSS) if abs(z) or fnu+n-1 > 1.07374e+9
s19aa[fc] (nag[f]_specfun_kelvin_ber)
    ifail = 1 (NE REAL ARG GT) if abs(x) \ge 5.04818e+1
s19ab[fc] (nag[f]_specfun_kelvin_bei)
    ifail = 1 (NE_REAL_ARG_GT) if abs(x) >= 5.04818e+1
s19ac[fc] (nag[f]_specfun_kelvin ker)
    ifail = 1 (NE_REAL_ARG_GT) if x > 9.9726e+2
s19ad[fc] (nag[f]_specfun_kelvin_kei)
    ifail = 1 (NE_REAL_ARG_GT) if x > 9.9726e+2
s21bc[fc] (nag[f]_specfun_ellipint_symm_2)
    ifail = 3 (NE REAL ARG LT) if an argument < 1.583e-205
```

```
ifail = 4 (NE_REAL_ARG_GE) if an argument >= 3.765e+202
s21bd[fc] (nag[f]_specfun_ellipint_symm_3)
ifail = 3 (NE_REAL_ARG_LT) if an argument < 2.813e-103
ifail = 4 (NE_REAL_ARG_GT) if an argument >= 1.407e+102
```

(c) X01

```
数学定数の値は以下の通りです:
```

```
x01aa[fc] (nag[f]_math_pi)
= 3.1415926535897932
x01ab[fc] (nag[f]_math_euler)
= 0.5772156649015328
```

(d) X02

マシン定数の値は以下の通りです:

```
モデルの基本パラメータ
```

```
x02bh[fc] (nag[f]_machine_model_base)
= 2
x02bj[fc] (nag[f]_machine_model_digits)
= 53
x02bk[fc] (nag[f]_machine_model_minexp)
= -1021
x02bl[fc] (nag[f]_machine_model_maxexp)
= 1024
```

```
浮動小数点演算の派生パラメータ
```

```
x02aj[fc] (nag[f]_machine_precision)
	= 1.11022302462516e-16
x02ak[fc] (nag[f]_machine_real_smallest)
	= 2.22507385850721e-308
x02al[fc] (nag[f]_machine_real_largest)
	= 1.79769313486231e+308
x02am[fc] (nag[f]_machine_real_safe)
	= 2.22507385850721e-308
x02an[fc] (nag[f]_machine_complex_safe)
	= 2.22507385850721e-308
```

```
コンピューティング環境の他の側面のパラメータ
```

```
x02ah[fc] (nag[f]_machine_sinarg_max)
= 1.42724769270596e+45
x02bb[fc] (nag[f]_machine_integer_max)
= 2147483647
x02be[fc] (nag[f]_machine_decimal_digits)
= 15
```

## (e) X04

**Fortran ルーチン**:明示的な出力を生成できるルーチンのエラーおよびアドバイザリメッセージのデフォルト出力ユニットは、どちらも Fortran ユニット 6 です。

(f) X06

X06 章のルーチンは、このライブラリ実装で MKL スレッド処理の動作を変更しません。

## 5ドキュメント

ライブラリマニュアルは、NAG ウェブサイトの NAG Library Manual, Mark 31 でアクセスできます。

ライブラリマニュアルは、HTML と MathML を使用した完全にリンクされたバージョンのマニュアルである HTML5 で提供されています。これらのドキュメントは、ウェブブラウザを使用してアクセスできます。

ドキュメントの表示とナビゲーションに関するアドバイスは、Guide to the NAG Library Documentation で見つけることができます。

さらに、以下が提供されています: - in.html - インストールノート - un.html - ユーザーノート (このドキ ュメント) - alt\_c\_interfaces.html - C および C++から NAG ライブラリの Fortran ルーチンを呼び出す方 法に関するアドバイス

ユーザーノートは、デフォルトでスタートメニューまたはすべてのアプリの NAG Library (NLW6I31DEL)セクションから

## NAG NLW6I31DEL Users' Note

として利用できます。

## 6 サポート

製品のご利用に関してご質問等がございましたら、電子メールにて「日本 NAG ヘルプデスク」までお問い 合わせください。その際、ご利用の製品の製品コード(NLW6I31DE)並びに、お客様の User ID をご明記 いただきますようお願い致します。

ご返答は平日9:30~12:00、13:00~17:30に行わせていただきます。

日本 NAG ヘルプデスク Email: naghelp@nag-j.co.jp

## 7コンタクト情報

日本ニューメリカルアルゴリズムズグループ株式会社(日本 NAG) 〒104-0032 東京都中央区八丁堀 4-9-9 八丁堀フロンティアビル 2F Email: sales@nag-j.co.jp Tel: 03-5542-6311 Fax: 03-5542-6312

NAG のウェブサイトでは製品およびサービスに関する情報を定期的に更新しています。

https://www.nag-j.co.jp/(日本) https://nag.com/(英国本社)